1. つゆくさ医院の HP の 「ご予約:お問い合わせ」欄から キャンセルの枠を選びます。

2, 予約 ID の所へ (web 予約した ご予約は<u>コチラ</u>より 方のみ)予約時に自動配信される。お問い合かとはユチラから毎週い取します。 「確認メール」に記載され ている数字を記入し、患者様の 予約の確認・変更・キャンセル[編集] メールアドレスを入れ、予約検 索を押す。

3,表示された予約日時が キャンセルしたいものであることを ご確認の上「キャンセル」ボタン 押してください。

4,この画面が表示されれば キャンセル完了です。

| つゆくさ医     | 院          |
|-----------|------------|
| つゆくさ医院とは? | ご予約・お問い合わせ |

予約の確認・変更・キャンセル [編集]

ご予約・お問い合え

HOME » ご予約・お問い合わせ

ご予約

お問い合わせ

予約の確認・変更・キャンセ

| <b>省   牧</b><br> 目は必須です。 |                        |
|--------------------------|------------------------|
| 予約ID( <u>※</u> )         | 150328559              |
| メールアドレス(※)               | tsuyukusalin@gmail.com |

問診票

| <u>HOME</u> » 予約の億応、変更、キャクセル |                        |       |
|------------------------------|------------------------|-------|
| 2015年3月27日 15:10             | ) 金曜日                  | キャンセル |
|                              |                        |       |
| 予約人数                         | 大人 1                   |       |
| ご連絡先                         |                        |       |
| お名前                          | つゆくさ太郎                 |       |
| E-Mail                       | tsuyukusaiin@gmail.com |       |